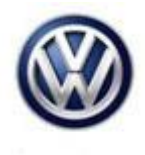

| Model(s) | Year | Eng. Code | Trans. Code | VIN Range From | VIN Range To |  |
|----------|------|-----------|-------------|----------------|--------------|--|
| eGolf    | 2015 | All       | All         | All            | All          |  |

## Condition

91 16 02 January 29, 2016 2043066

#### MIB 1 - MDI Connected Device Will Not Play or No Audio

The customer may mention that when their phone/device is connected via MDI that there is no audio, or will not play music. The device will still charge, but will not play audio. This condition **does not** affect Bluetooth operation. The message "iPod Error" may also be displayed on the MIB Infotainment Display.

#### **Technical Background**

This procedure corrects the concern listed above by enabling the MDI function in the 5F Information Electronics Module.

### **Production Solution**

Not applicable.

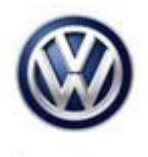

#### Service

#### Procedure:

- Connect a Volkswagen approved battery charger/maintainer to the vehicle's 12 volt battery.
- Switch the ignition to the ON position.
- Switch ON the MIB radio.
- Connect the diagnostic tester and enter Guided Fault Finding (GFF) by clicking Start Diagnosis.
- Allow GFF to complete the interrogation of the Control Modules.
- Once the interrogation of the Control Modules is complete, scroll down and select the Information Electronics Module 5F.
- Right click and select "Control Module OBD".
- Select "Coding".

| Co Officiarit Diagnositis I           | Mumatus System Service - 22 | 10            |                 |                  |                                                  | an where a   |    |     |           | (m.)     | 11.4 |
|---------------------------------------|-----------------------------|---------------|-----------------|------------------|--------------------------------------------------|--------------|----|-----|-----------|----------|------|
| Importer: 444<br>Dealer: 03999<br>RO: |                             | Vik<br>Ergine |                 |                  | WVWPP7AUSPW801258<br>all engine identifier codes |              |    |     |           |          |      |
| Control modules                       | Results Orders DISS         | TSB Test pl   | n Operation S   | peckal Functiona |                                                  |              |    |     | Operat    | ing mode |      |
| SF - Information (                    | Overed Unit 1 (UDS/154      | OTP / 50002   | 5876 / 9025 / 0 | 13/EV_MUSHIC     | PASE/002040)                                     | Adaptation . | ÷) | 0   | Q.D.      | gnoss.   |      |
| System ID MU                          | \$N5-U5                     | •             |                 |                  |                                                  |              |    |     | 100.01    |          |      |
| Parameter name                        |                             | Current value |                 | Entry            |                                                  |              |    | - 1 | 0.00      |          |      |
| (LOL byte, II, Headphones, Output, I  |                             | Not activate  | ed.             |                  |                                                  |              |    |     |           |          |      |
| [L0]_byR_R_Heatphones_Outpol_2        |                             | Not activated |                 |                  |                                                  |              |    | - 4 | 10.4      | 1        |      |
| p.ot.pake.u.y                         | EDC/N                       | Of            |                 |                  |                                                  |              |    |     | 1. Sector |          |      |
| (LOL_byte_R_AM)                       |                             | Ott           |                 |                  |                                                  |              |    |     | Log       |          |      |
| [COLINE_R_VOANF_IN                    |                             | O8            |                 |                  |                                                  |              |    |     | 1000      |          | 1    |
| ROLINA JU                             | and Settings, FM, Tune      | IN [VOL NAR   |                 |                  |                                                  |              |    |     | COMM.     |          | -    |
| \$.0Lbyte_9_8                         | land_Setings_AM_Turk        | e (VOLNAR     |                 |                  |                                                  |              |    |     | Ec.       |          | . 7  |
| Filter                                |                             |               |                 |                  |                                                  |              |    |     | Help      |          | . *  |
| A004                                  | Bray coding                 |               |                 |                  |                                                  |              |    |     | Info -    |          |      |
| 9F - COD                              |                             |               |                 |                  |                                                  |              |    | 26  | *         | 23       | ٥    |
| TY MUTAHERINA / E                     | V.MUTARCHIR.JRD             |               |                 |                  |                                                  |              | 0  |     |           |          |      |

- Once the coding menu opens, scroll down to locate the Parameter [LO]\_byte\_8\_AUX\_IN.
- If this parameter's current value is **OFF**, switch it to **ON**.

© 2016 Volkswagen Group of America, Inc.

Page 2 of 6

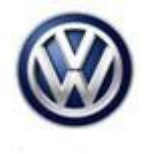

| importer:                                   | 444                       | VP                  |                             | WWWPP7AU        | SFW901259   |         |       | (TA)       | -      |
|---------------------------------------------|---------------------------|---------------------|-----------------------------|-----------------|-------------|---------|-------|------------|--------|
| Dealer:                                     | 00099                     | En                  | give:                       | all engine idea | aller codes | an 1 10 |       | (X)        |        |
| RO:                                         | -                         |                     |                             |                 |             |         |       | 9          | 1      |
| Control modules                             | Results Orders DISS       | TSB Test plan       | operation Special Functions |                 |             |         | Opera | ing mode   | es # 1 |
| SF - Information C                          | Control Unit 1 (UDS / ISr | 011/ 50003587       | /R025/013/EV_MUSIs          | CPASE / 002040) | Adaptation  | . 0     | 00    | agrosis.   |        |
| Bystem ID MU-S                              | INS-US                    | •                   |                             |                 |             |         | 100   |            |        |
| Pacameter name                              |                           | Current value Every |                             |                 |             | 1       | -     | -          |        |
| (LO)_byte_8_Headphones_Output_1             |                           | Not activated       |                             |                 |             |         | a M   | a sturente | erx    |
| (LO), byte, R, Headphones, Output, 2        |                           | Not activated       |                             |                 | ₩           |         | -     | 0          |        |
| B.OLDWE, B.A                                | CIC/IN                    | or                  |                             |                 |             | 10      | 100   | mn         | 1      |
| B.OL.Bym., R.A.                             | dati                      | On                  | -1                          |                 |             |         | ther: |            |        |
| LOLDANE IN                                  |                           | Off                 |                             |                 |             |         | (abo) |            |        |
| LOL byte_0. Band, Settings, FM, Ture        |                           | INAL INA            |                             |                 |             |         | Data  |            |        |
| (LOL hyte_0_Band_Settings_AW_Tures (VOL NAR |                           |                     |                             |                 |             | Exter   |       |            |        |
| Flor                                        |                           |                     |                             |                 |             |         | Help  |            |        |
| 1004                                        | Einery coding             |                     |                             |                 |             |         | into. |            |        |
| 5F - 000                                    |                           |                     |                             |                 |             | *       | >>    | ES         | 0      |
|                                             |                           |                     |                             |                 |             |         |       | Party -    | -      |

• To change this parameter's value, double click in the open field immediately to the right of the parameter value in the "Entry" column and switch the value from **OFF** to **ON**.

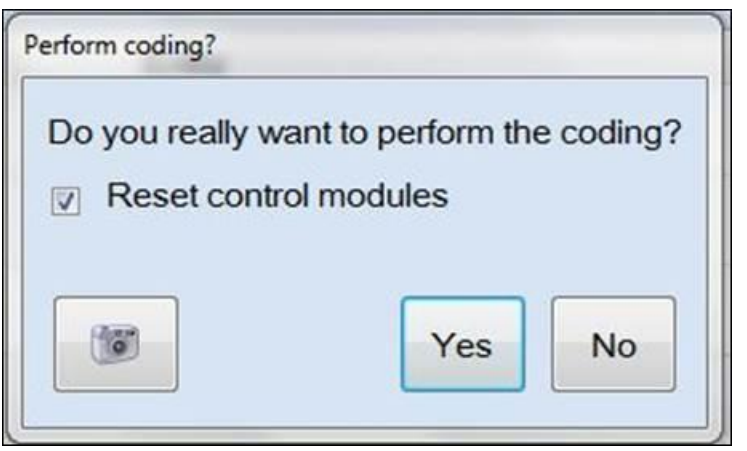

- Next, click the "Apply" button at the lower left hand portion of the ODIS screen.
- Click "Yes".

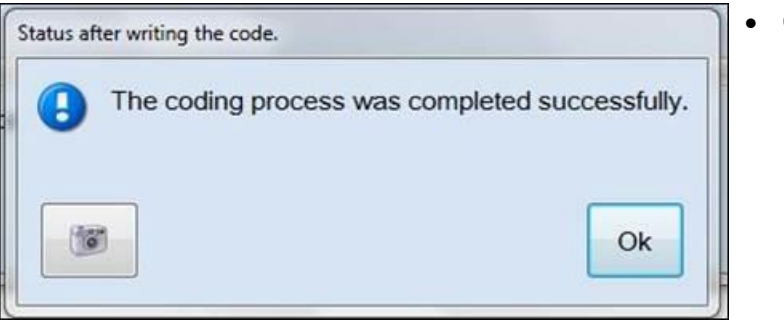

Click "Ok".

The MDI should now be enabled and audio output from the device should take place.

Exit Guided Fault Finding.

© 2016 Volkswagen Group of America, Inc.

Page 3 of 6

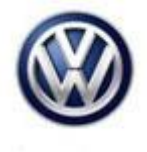

#### Tip:

After the parameter value has been changed, the DTC U101400 - *Control module incorrectly coded* - may be present. This DTC will not affect operation of any vehicle system and can be ignored.

© 2016 Volkswagen Group of America, Inc.

Page 4 of 6

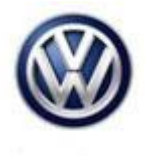

# Warranty

| To determine if th<br>Procedures Manu                                                                         | nis proce<br>Ial <sup>1)</sup> | dure is co | overed under Warı                    | anty, always refer | to the Warranty P | olicies and                                    |  |
|----------------------------------------------------------------------------------------------------|--------------------------------|------------|--------------------------------------|--------------------|-------------------|------------------------------------------------|--|
| Model(s)                                                                                                    | Model(s) Year(s)               |            | Eng. Code(s)                         | Trans. Code(s)     | VIN Range From    | VIN Range To                                   |  |
| eGolf                                                                                                    | eGolf 2015                     |            | All                                  | All                | All               | All                                            |  |
|                                                                                                    |                                |            | SAGA                                 | Coding             |                   |                                                |  |
| Claim Type:                                                                                                   |                                | Use app    | licable Claim Type                   | <b>1</b> )         |                   |                                                |  |
| Service Number:                                                                                               |                                |            | Damage<br>Code HST                   |                    | Dan<br>(Depe      | Damage Location<br>(Depends on Service<br>No.) |  |
| 9132                                                                                                    |                                |            | 0039                                 |                    | Use a<br>indica   | Use applicable when indicated in Elsa (L/R)    |  |
| Parts Mar                                                                                                    | nufacture                      | r          | eGolf                                |                    | WWO <sup>2)</sup> |                                                |  |
| Labor Operation <sup>3)</sup> : Update programming                                                            |                                |            | 91322599 = 25 TU                     |                    |                   |                                                |  |
| Labor Operation <sup>3)</sup> : Charge Battery                                                                |                                |            | 27068950 = 10 TU                     | I                  |                   |                                                |  |
| Causal Part: Select Labor Operation                                                                           |                                |            | 913202599                            |                    |                   |                                                |  |
| Diagnostic Time 4)                                                                                            |                                |            |                                      |                    |                   |                                                |  |
| GFF Time expenditure 01500000 = 25 T                                                                          |                                |            |                                      | J max.             | ES                |                                                |  |
| Road Test                                                                                                    |                                |            | 01210002 = 00 TU<br>01210004 = 00 TU | 1                  | NO                |                                                |  |
| Technical Diagnosis 01320000 = 10                                                                             |                                |            | 01320000 = 10 TU                     | J max.             |                   | YES                                            |  |
| Claim Comment: Input "As per Technical Bulletin 2043066" in comment section of Warranty Claim.                |                                |            |                                      |                    |                   |                                                |  |
| <sup>1)</sup> Vehicle may be outside any Warranty in which case this Technical Bulletin is informational only |                                |            |                                      |                    |                   |                                                |  |
| <sup>2)</sup> Code per warranty vendor code policy.                                                           |                                |            |                                      |                    |                   |                                                |  |
| <sup>3)</sup> Labor Time Units (TUs) are subject to change with ELSA updates.                                 |                                |            |                                      |                    |                   |                                                |  |

<sup>4)</sup> Documentation required per Warranty Policies and Procedures Manual.

Page 5 of 6

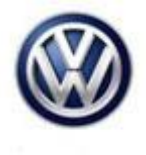

# **Required Parts and Tools**

No Special Parts required.

| Tool Description                  | Tool No:                                                   |  |  |  |
|-----------------------------------|------------------------------------------------------------|--|--|--|
| Midtronics Battery Tester/Charger | InCharge 940 (INC-940)                                     |  |  |  |
|                                   | Or                                                         |  |  |  |
|                                   | GRX3000VAS                                                 |  |  |  |
| VAS Diagnostic Tool               | VAS 6150/X & VAS 6160/X with:                              |  |  |  |
|                                   | ODIS Service 2.2.7 or higher and current online<br>updates |  |  |  |

#### **Additional Information**

All part and service references provided in this Technical Bulletin are subject to change and/or removal. Always check with your Parts Dept. and Repair Manuals for the latest information.

© 2016 Volkswagen Group of America, Inc.

Page 6 of 6